Manual Versión / JUN 2021

#### **REGISTRO DE OFERTA EN CONJUNTO**

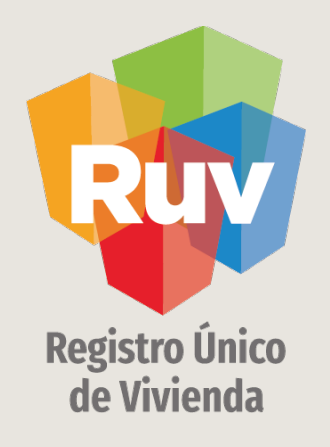

# UBICACIÓN REGISTRO DE OFERTA EN CONJUNTO

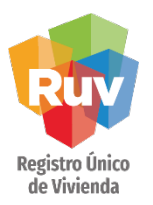

#### INDICE

| Secciones que componen el ubicador | 3 |
|------------------------------------|---|
|                                    |   |
| Registro de datos de ubicación     | 4 |
|                                    |   |
| Guardado de datos de ubicación     | 6 |
|                                    |   |
|                                    |   |

Conversión de datos de la coordenada 10

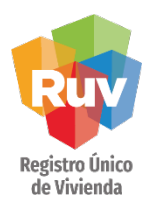

El ubicador tiene 2 secciones principales; un mapa para ingresar el punto preciso de la ubicación de su oferta y una sección para la capturar los datos de acuerdo a norma de domicilios geográficos

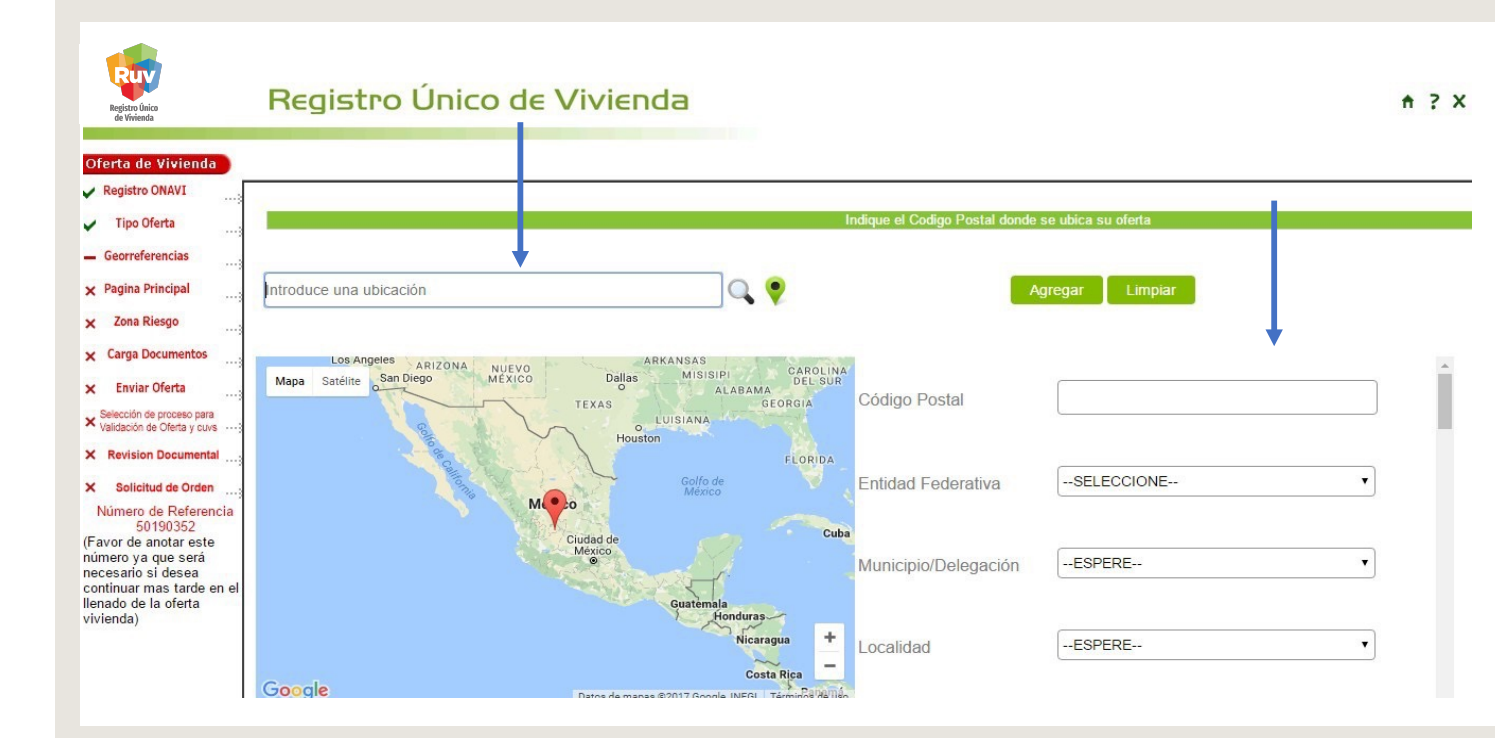

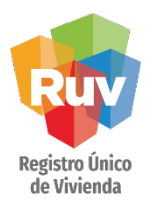

El registro de los datos se inicia por el código postal el cual al ser registrado en el sistema iniciara la carga de los siguientes campos como Entidad Federativa y Municipios ya que son conformados por catálogos oficiales.

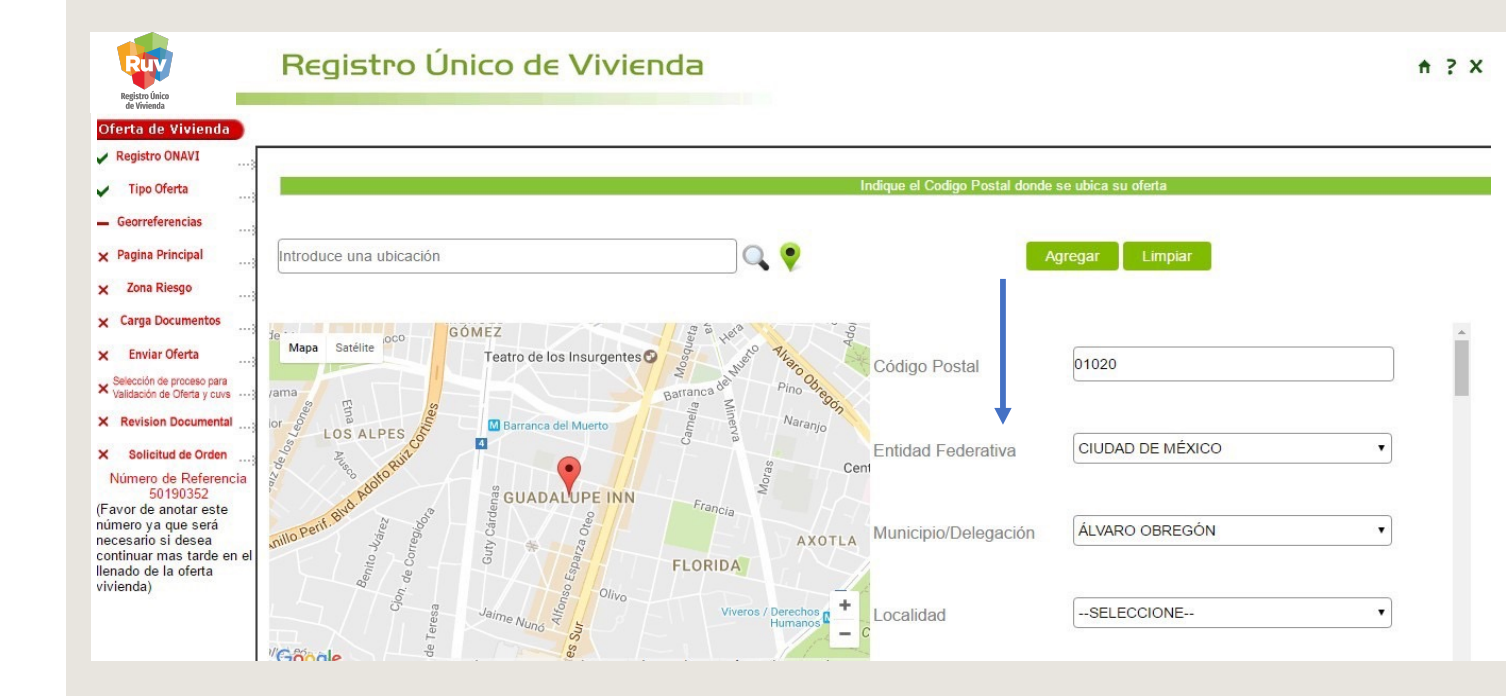

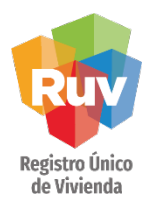

Existen campos como los de vialidades que comenzara a mostrar información conforme inicia la captura de la palabra buscada y podrá seleccionarla.

El algunos otros campos el combo esta disponible inmediatamente al ser de menos numero de opciones y se conforma por catálogos oficiales

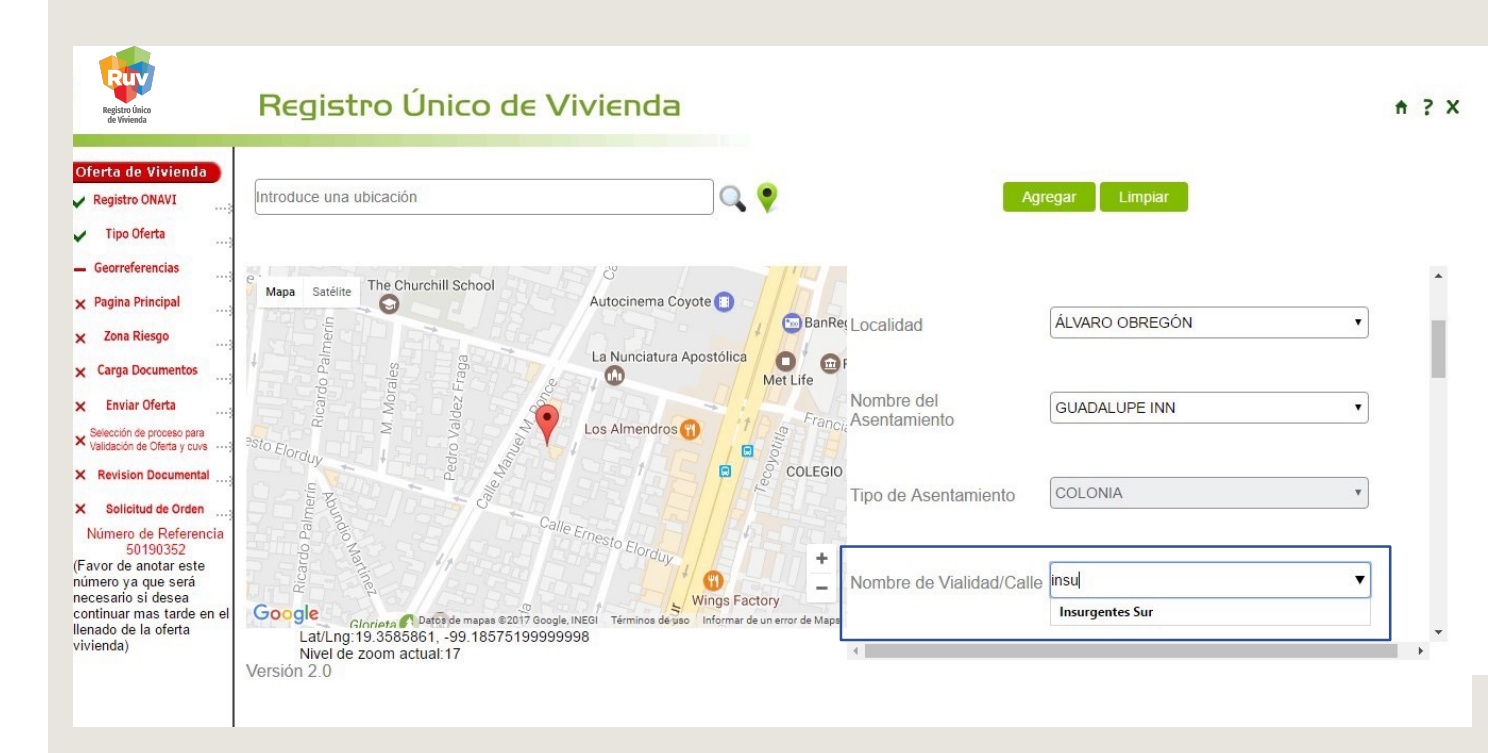

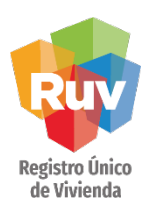

El ubicador tiene la opción de "agregar y limpiar" para cuando se haya llenado el formulario se agregue el domicilio o bien limpiar todos los campos para registrar de nuevo.

Si la ubicación es correcta y coincide con el punto seleccionado al "agregar" se guardara de forma exitosa la información y podrá continuar con el registro

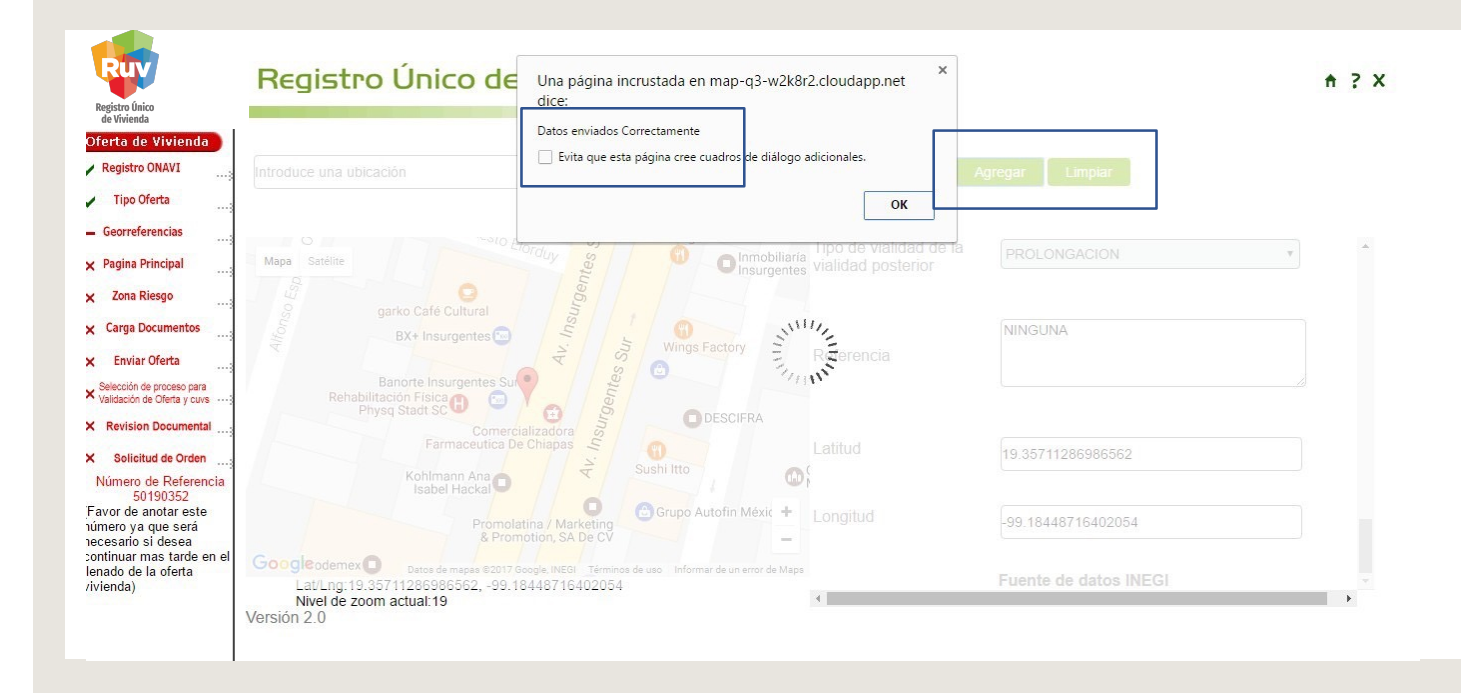

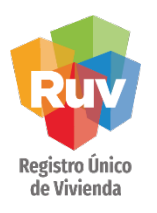

Una vez agregada la información de la ubicación y tener la recepción de datos exitoso, puede ir a la parte baja de la pantalla para "continuar" con el registro de la oferta.

Si los campos de ubicación no se guardaron correctamente no podrá avanzar a la siguiente pantalla.

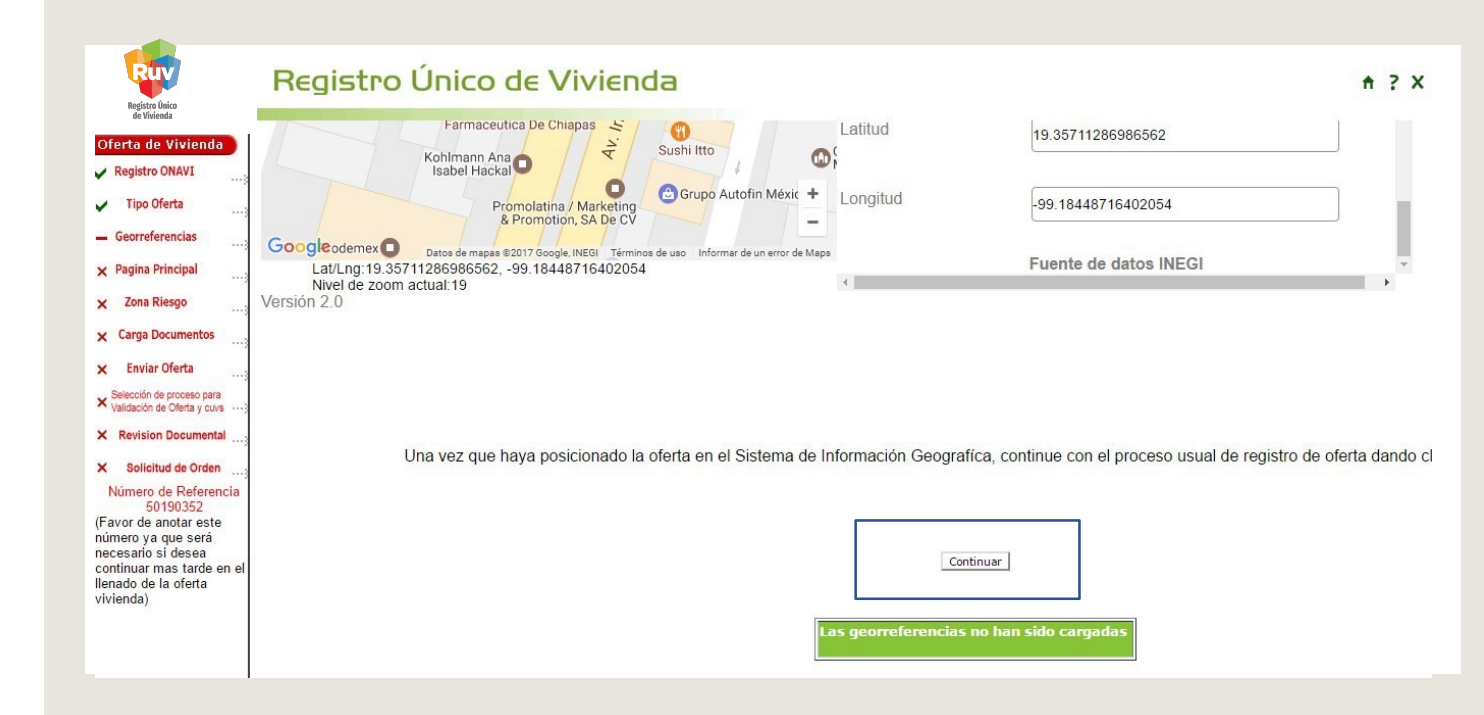

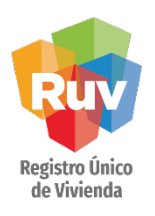

Esta pantalla ya tendrá precargada información que se registro para el domicilio de la oferta, hay que completar el resto de los campos para continuar con el registro.

| Oferta de Vivienda                                | Ubicación                                         | Datos Oferente/Constructor                                     | Terreno                                      | Vivienda                                                        |                |              | Sembrado                 |
|---------------------------------------------------|---------------------------------------------------|----------------------------------------------------------------|----------------------------------------------|-----------------------------------------------------------------|----------------|--------------|--------------------------|
| Registro ONAVI                                    |                                                   |                                                                |                                              |                                                                 |                |              |                          |
|                                                   |                                                   | Favor de llenar los datos y pasar a la                         | siguiente pestaña o pr                       | esione el botón continuar al fin                                | al de la forma |              |                          |
| <ul> <li>Tipo Oferta</li> </ul>                   | Le recordamos que en todas las página             | as deberá presionar el botón 'Continu<br>todos los datos de un | ar' que se encuentra<br>a página antes de po | al final de la hoja para que s<br>der continuar a la siguiente. | e almacene s   | u informació | on, así mismo, deberá II |
| Georreferencias                                   | Fecha de captura de la Oferta de Vivienda:        | 18-04-2017                                                     |                                              |                                                                 |                |              |                          |
| - Pagina Principal                                | * Código Postal:                                  | 01020                                                          | * Telé                                       | ono de Ventas :                                                 | 01 -           | -            |                          |
| × Zona Riesgo                                     | Entidad Federativa:                               | DISTRITO FEDERAL                                               | * Corr                                       | eo Electrónico de Ventas :                                      |                |              |                          |
|                                                   | * Municipio o Delegación:                         | ALVARO OBREGON                                                 |                                              |                                                                 |                |              |                          |
| × Carga Documentos                                | * Domicilio del terreno: (calle )                 | Insurgentes Sur                                                | Manzana:                                     | * Número Exterior                                               | 1              |              |                          |
| × Enviar Oferta                                   | * Nombre del Frente:                              |                                                                |                                              |                                                                 |                |              |                          |
| Selección de proceso para                         | * Colonia :                                       | Guadalupe Inn                                                  |                                              |                                                                 |                |              |                          |
| <ul> <li>Validación de Oferta y cuvs</li> </ul>   | t las espectacións en las evidas cos modificados. |                                                                |                                              |                                                                 |                |              |                          |
| × Revision Documental                             | * Campos Obligatorios.                            |                                                                |                                              |                                                                 |                |              |                          |
| × Solicitud de Orden                              |                                                   | _F                                                             | egresar C                                    | ontinuar                                                        |                |              |                          |
| Número de Referencia                              |                                                   |                                                                |                                              |                                                                 |                |              |                          |
| 50190352                                          |                                                   |                                                                |                                              |                                                                 |                |              |                          |
| número va que será                                |                                                   |                                                                |                                              |                                                                 |                |              |                          |
| necesario si desea                                |                                                   |                                                                |                                              |                                                                 |                |              |                          |
| continuar mas tarde en el<br>llenado de la oferta |                                                   |                                                                |                                              |                                                                 |                |              |                          |
|                                                   |                                                   |                                                                |                                              |                                                                 |                |              |                          |

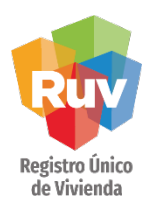

En la pantalla anterior si se aplica el botón "regresar" podrá observar cuales son las georreferencias que se quedaron registradas en el sistema....son las mismas que mostro el ubicador cuando capturo los datos.

| Registro Unico<br>de Vivienda                           | Registro Onico de V                                                                                                    | IVIEIIUa                        |                    |                                          |                   |          | Π : .            |
|---------------------------------------------------------|----------------------------------------------------------------------------------------------------|---------------------------------|--------------------|------------------------------------------|-------------------|----------|------------------|
| ferta de Vivienda                                       | Ubicación Datos Ofere                                                                                                    | nte/Constructor                 | Terrei             | io Vivienda                              |                   | Sembrado |                  |
| Registro ONAVI                                          | Fa                                                                                                    | vor de llenar los datos y pasar | a la siguiente per | staña o presione el botón continuar al l | final de la forma |          |                  |
| Tipo Oferta                                             | Le recordamos que en todas las páginas deberá presionar el botón 'Continuar' que se encuentra al final de la hoja para que se almacene su información, así mismo, del llenar todos los datos de una página antes de poder continuar a la siguiente. |                                 |                    |                                          |                   |          | sí mismo, deberá |
| Georreterencias                                         | Fecha de captura de la Oferta de Vivienda:                                                                                                    | 21-03-2012                      |                    |                                          |                   |          |                  |
| Pagina Principal                                        | * Código Postal:                                                                                                    | 01020                           |                    | * Teléfono de Ventas :                   | 01 -              | 2        |                  |
| Zona Riesgo                                             | Entidad Federativa:                                                                                                    | DISTRITO FEDERAL                |                    | * Correo Electrónico de Ventas :         |                   |          |                  |
| Carga Documentos                                        | * Municipio o Delegación:                                                                                                    | ALVARO OBREGON                  |                    |                                          |                   |          |                  |
|                                                         | * Domicilio del terreno: (calle )                                                                                                    | AGAPANDO                        | Manzana:           | * Número Exterior:                       |                   |          |                  |
| Enviar Oferta                                           | * Nombre del Frente:                                                                                                    |                                 |                    |                                          |                   |          |                  |
| elección de proceso para<br>alidación de Oferta y cuvs; | * Colonia :                                                                                                    | GUADALUPE INN                   |                    |                                          |                   |          |                  |
| Revision Documental                                     | <ul> <li>Los campos color azul no pueden ser modificados.</li> <li>Campos Obligatorios.</li> </ul>                                                                                                    |                                 | Regresar           | Continuar                                |                   |          |                  |
| lúmero de Referencia<br>50126188<br>vor de anotar este  |                                                                                                    |                                 |                    |                                          |                   |          |                  |

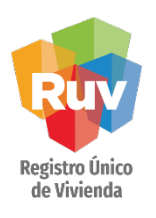

La unidad de medida para las georeferencias, será capturada en enteros y decimales, si la información está en grados, minutos y segundos lo puede convertir de la siguiente manera: gg°mm' ss" conversion gg + mm / 60 + ss / 3600

| Ejemplo: longitud<br>-90° 64' 083" | -90 + 64 / 60 + 83 / 3600<br>= - 90 + 1.0666 + 0.023055<br>= - 91.08965 |              |  |  |
|------------------------------------|-------------------------------------------------------------------------|--------------|--|--|
| Finalmente                         | - 90° 64' 083"                                                          | = - 91.08965 |  |  |
| Ejemplo: latitud 20°<br>41' 21.83" | 20 +41 / 60 + 21.83 / 3600<br>=20 + 0.68333 + 0.005938<br>= 20.689268   |              |  |  |
| Finalmente                         | 20° 41' 21.83"                                                          | = 20.68926   |  |  |

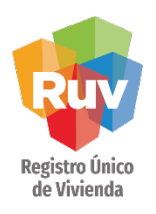

La República Mexicana se encuentra ubicada al oeste del Meridiano de Greenwich (longitudes negativas) y al norte del Ecuador (latitudes positivas).

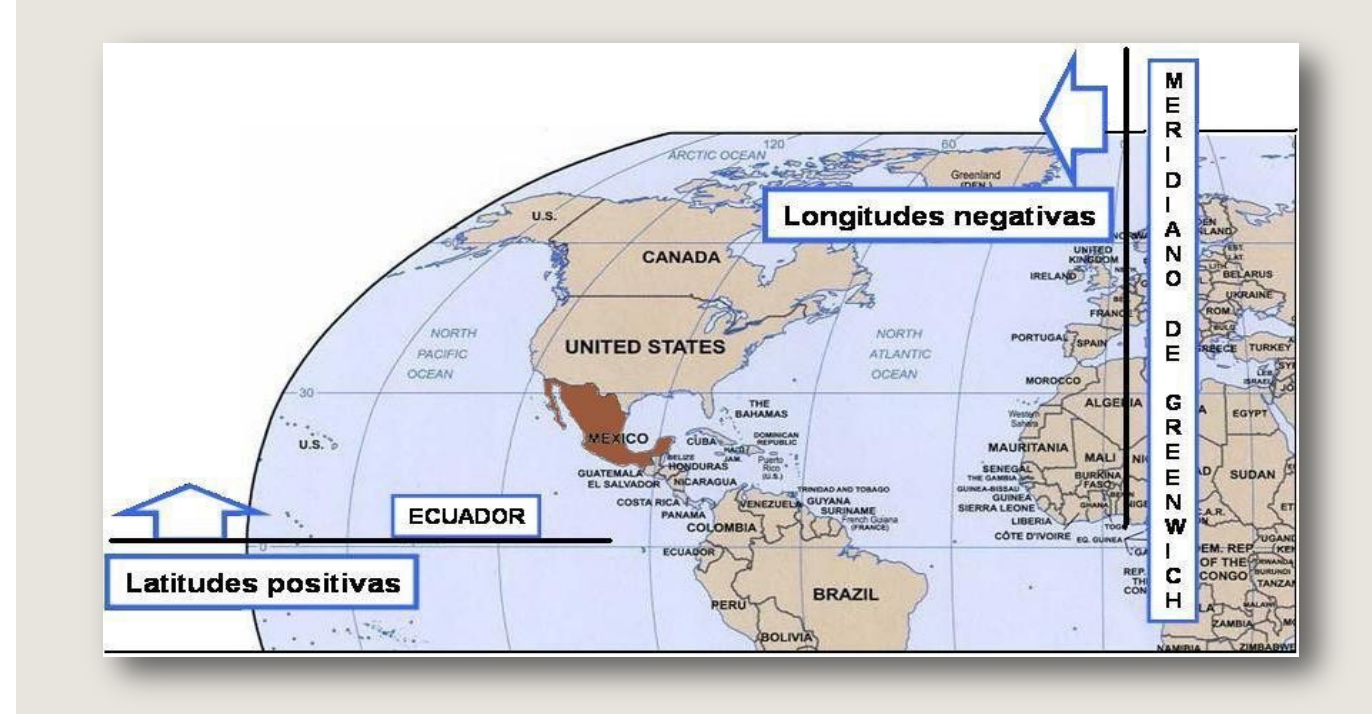

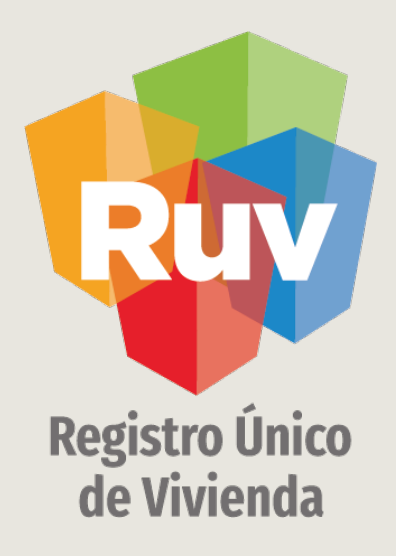

Para cualquier aclaración o duda respecto a su proceso de REGISTRO DE OFERTA EN CONJUNTO – UBICADOR le solicitamos contactar con nosotros y con gusto le atenderemos.

CORREO <u>soporte@ruv.org.mx</u>

CONTACTO 01 800 007788

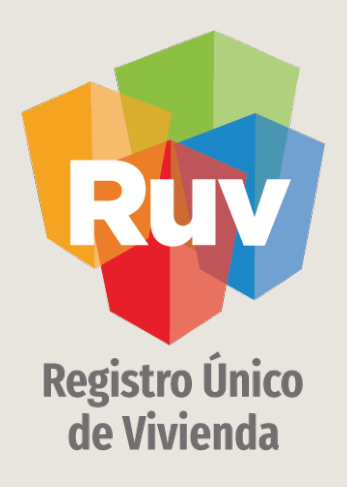

Para cualquier aclaración o duda favor de contactar con la Dirección de Operaciones

portal.ruv.org.mx